# Visualizzare e firmare la pagella

ROL BLU il registro on line per le famiglie Collegati all'indirizzo <u>icbravetta.rolweb.it</u> e clicca sul bottone "Genitore ..."

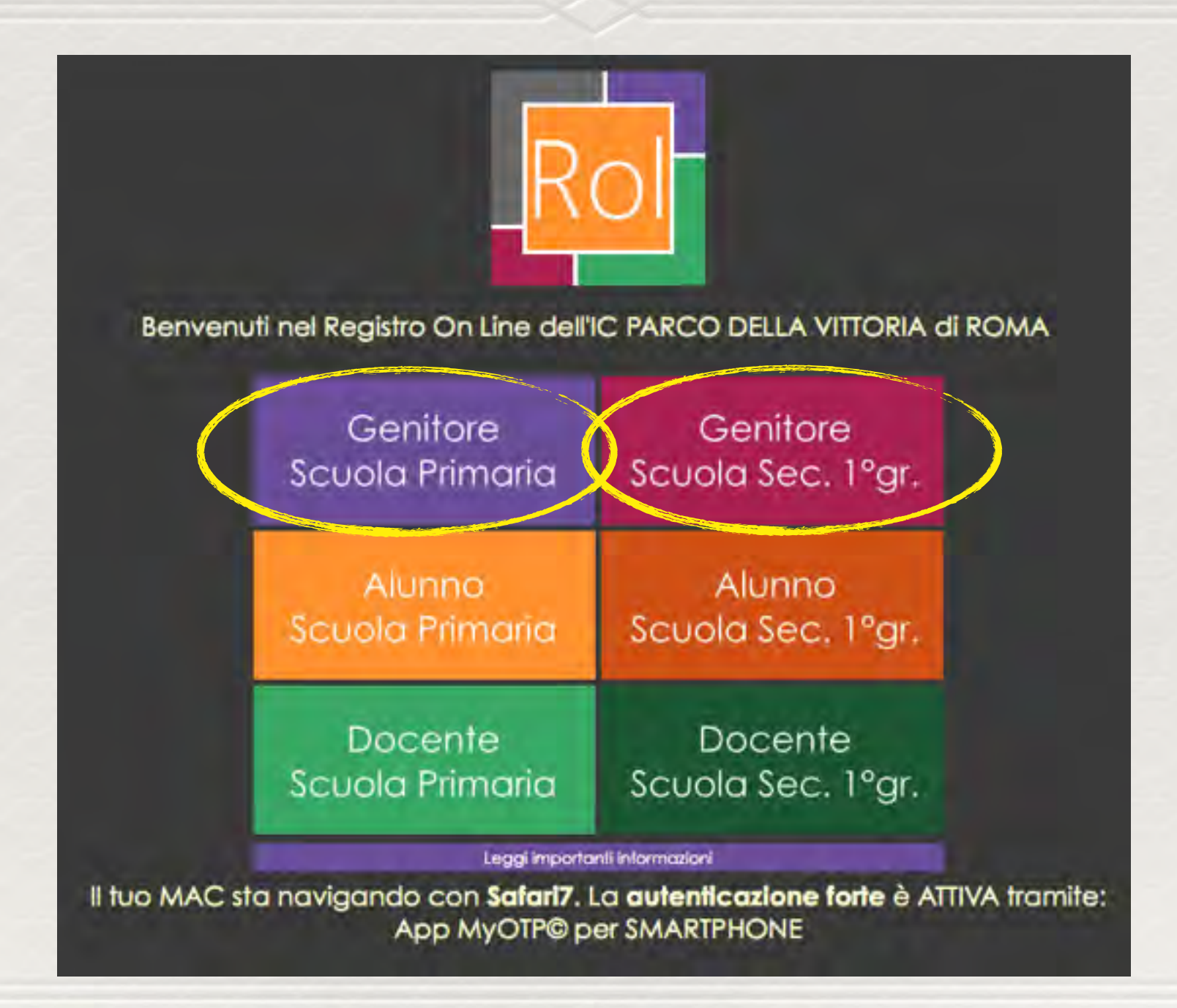

#### inserisci le credenziali ("Nome utente" e "Password") rispettando i caratteri maiuscoli/minuscoli della password clicca sul bottone "Accedi"

| REGISTRO ON LINE                     | IC VIA DI BRAVETTA di ROMA                               | Servizi alle Famiglie |
|--------------------------------------|----------------------------------------------------------|-----------------------|
| @ LOGIN                              |                                                          |                       |
| SELIN: Benvenuti nella<br>LOGIN ROMA | pagina di login per il ROL (Registro On Line) dell' IC V | IA DI BRAVETTA di     |
| Home ROL                             |                                                          |                       |
| Registrati                           |                                                          |                       |
| Recupera<br>Password                 | accedi inserendo nome utente le password                 |                       |
| Cambia                               | Nome utente: padre.arupio.J                              |                       |
| Visualizza il tuo                    | Password:                                                |                       |
| profilo                              | ) Memorizza dati per la prossima volta.                  |                       |
| IELP                                 | dimenticato password?                                    |                       |
|                                      | registrati                                               |                       |
| Scegli di nuovo                      | help                                                     |                       |

## clicca sul bottone "Home ROL"

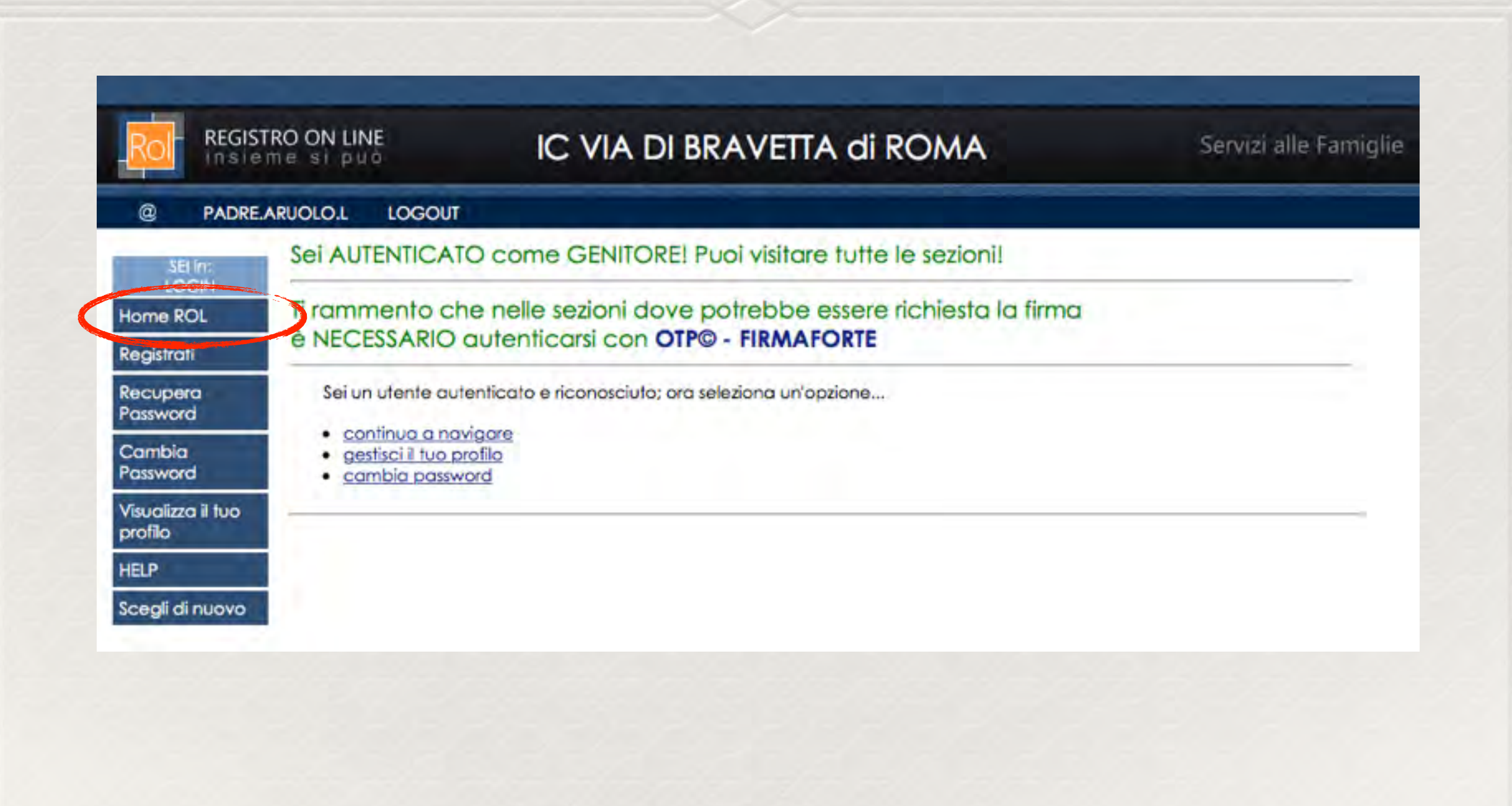

#### se hai la chiave USB attiva la autenticazione forte per firmare con USB o SmartPhone o SmartCard CNS

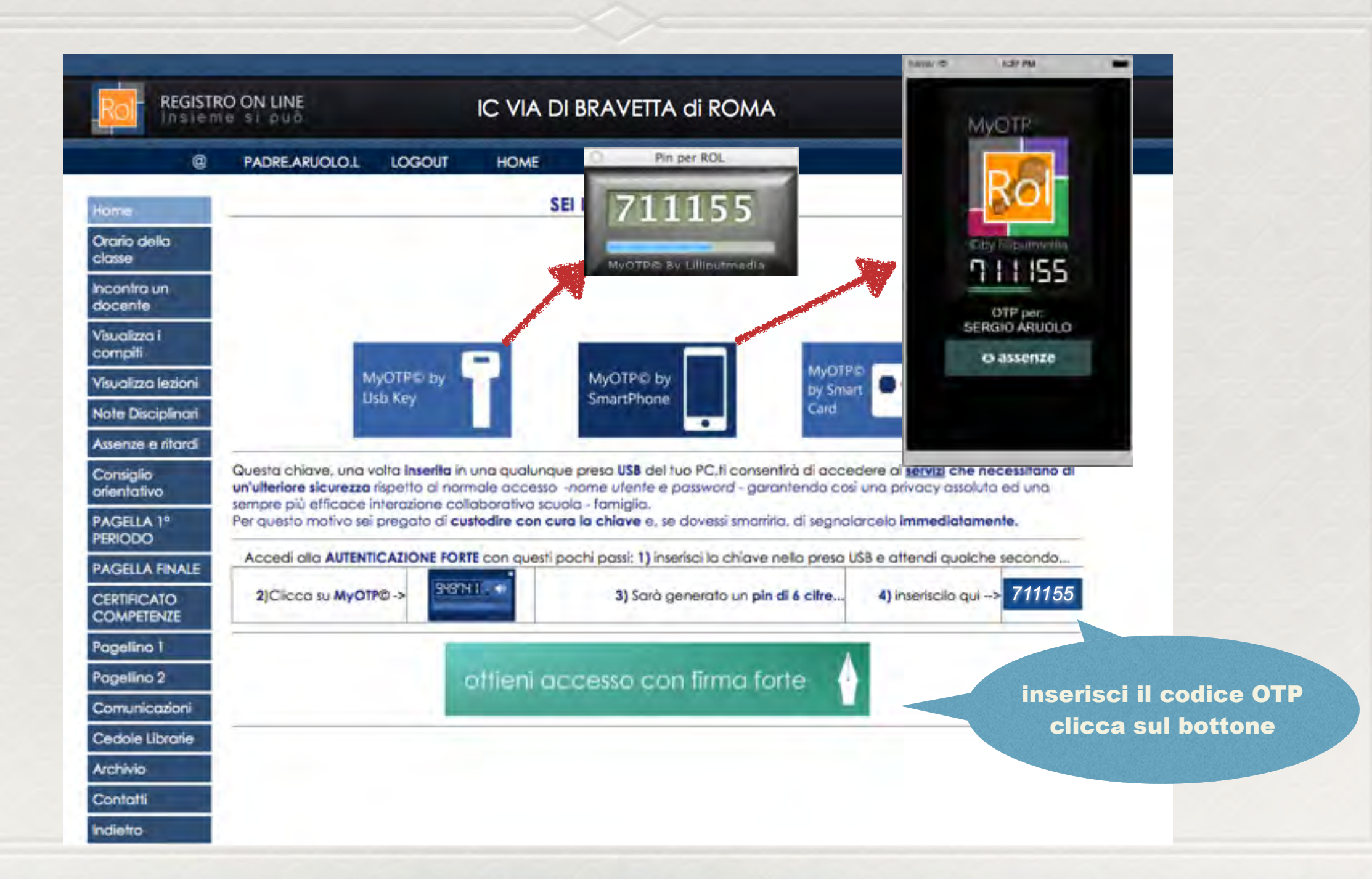

### clicca sul bottone "Pagella 1° Periodo"

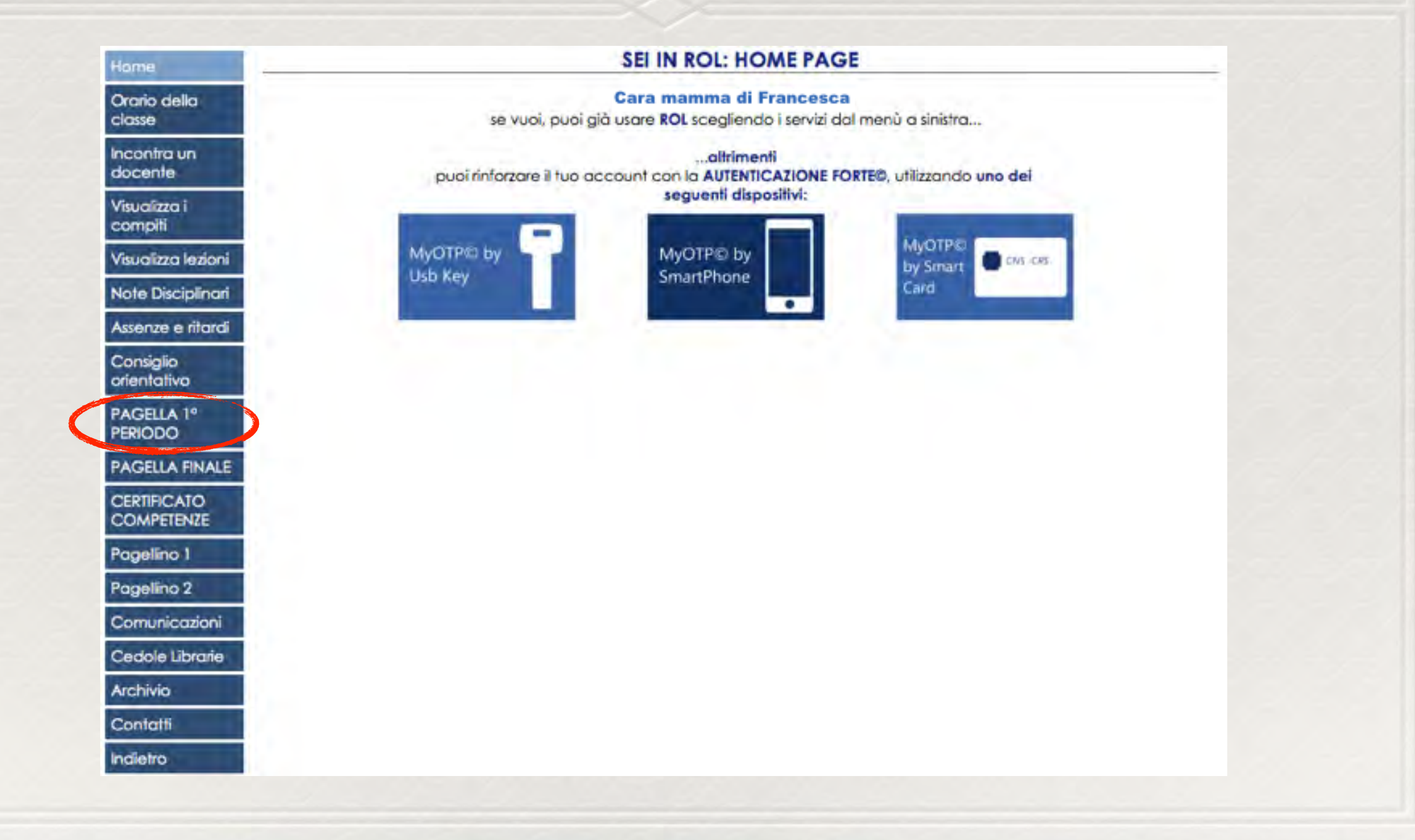

### clicca sul bottone "visualizza pagella"

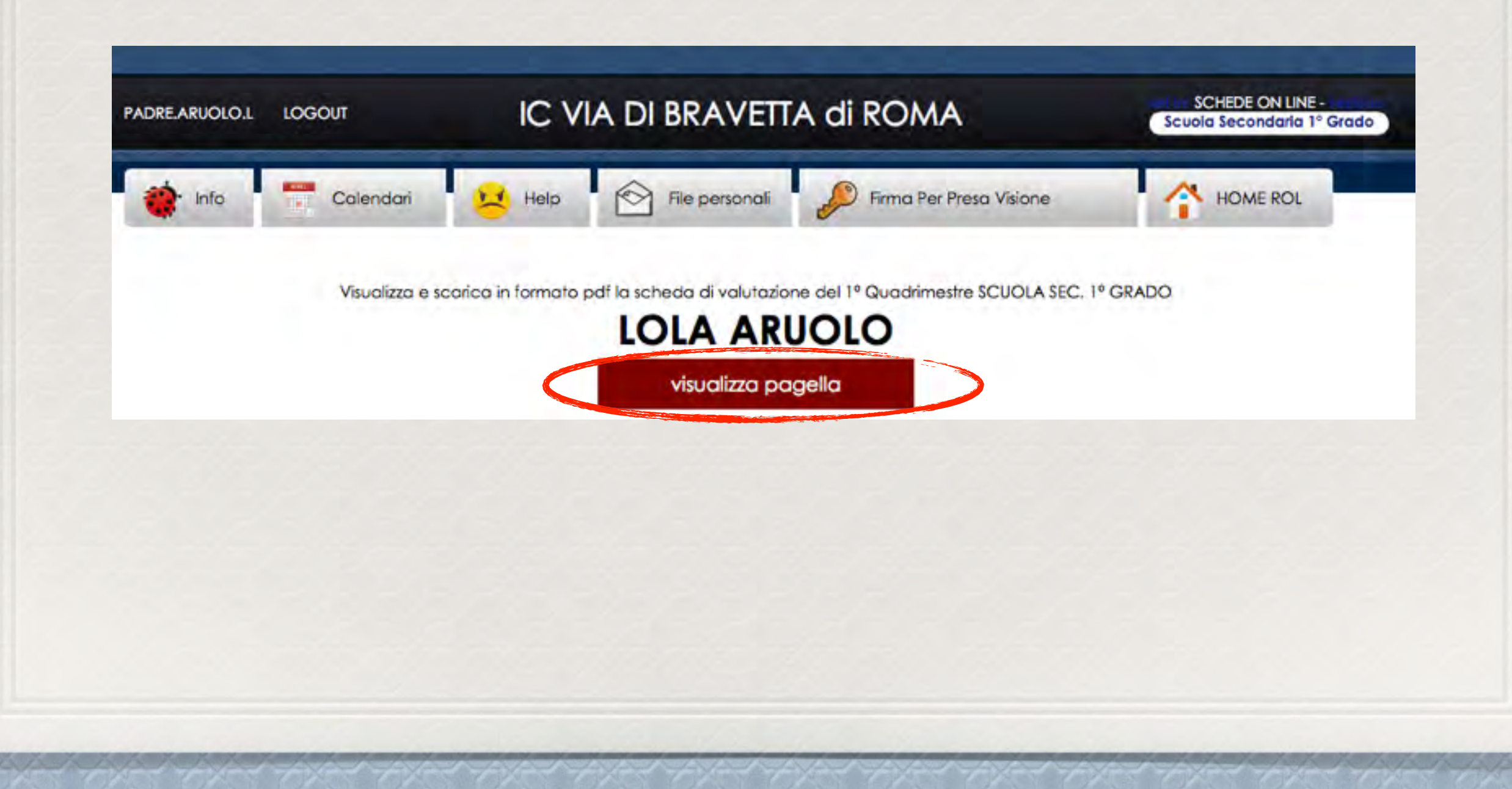

### per salvere e stampare la pagella clicca sul bottone "esporta pagella in formato pdf"

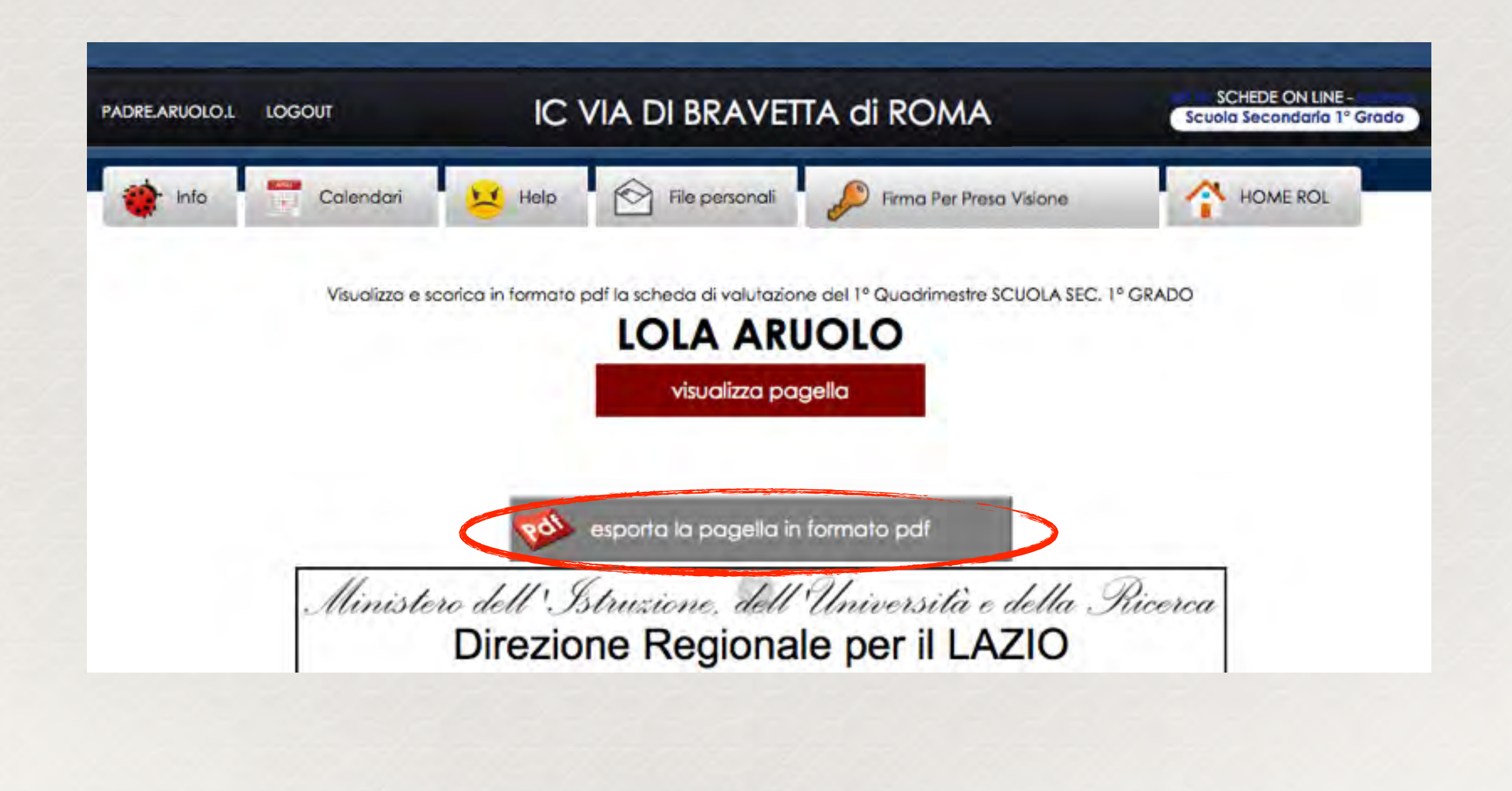

### se hai attivato l'Autenticazione Forte clicca sul bottone "Firma Per Presa Visione"

| OGOUT            | IC VIA DI BRAVETTA di ROMA                                        | Scuela Secondaria 1º Grado                                                                                                    |
|------------------|-------------------------------------------------------------------|----------------------------------------------------------------------------------------------------|
| Calendari        | Help 🔗 File personali                                             | asa Visione HOME ROL                                                                                                    |
| Visualizza e sca | prica in formato pdf la scheda di valutazione del 1º Quadrimestre | SCUOLA SEC. 1º GRADO                                                                                                    |
|                  | visualizza pagella                                                |                                                                                                    |
|                  |                                                                   |                                                                                                    |
|                  | esporta la pagella in formato pdf                                 |                                                                                                    |
| Minister         | o dell'Istruzione, dell'Università                                | e della Ricerca                                                                                                    |
|                  | Calendari<br>Visualizza e sca<br>Minister                         | Calendari Help Rile personali Riversonali<br>Visualizza e scarica in formato pdf la scheda di valutazione del 1º Quadrimestra<br>LOLA ARUOLO<br>visualizza pagella<br>sporta la pagella in formato pdf<br>Ministero dell'Istruzione, dell'Università |

## ROL conferma la firma PPV (Per Presa Visione)

| ADRE.ARUOLO.L | LOGOUT          | IC VIA DI BRAVETTA di ROM                                      | A Scuola Secondaria 1º Grado |
|---------------|-----------------|----------------------------------------------------------------|------------------------------|
| 🔅 Info        | Calendari       | Help File personali                                            | er PPV -12/02/2015 HOME ROL  |
|               | Visualizza e sc | arica in formato pdf la scheda di valutazione del 1º Quadrime: | stre SCUOLA SEC. 1º GRADO    |
|               |                 | LOLA ARUOLO                                                    |                              |
|               |                 | visualizza pagella                                             |                              |
|               |                 |                                                                |                              |
|               |                 | esporta la pagella in formato pdf                              |                              |
|               | Minister        | o dell' Istruzione, dell'Universita                            | à e della Ricerca            |
|               |                 | Direzione Regionale per il L                                   | AZIO                         |
|               |                 |                                                                |                              |

### per continuare a navigare clicca sul bottone "Home ROL"

| ADRE.ARUOLO.L LOGOUT |                 | IC VIA DI BRAVETTA di ROMA                                              |                                                             | SCHEDE ON LINE-<br>Scuola Secondaria 1º Grado |  |
|----------------------|-----------------|-------------------------------------------------------------------------|-------------------------------------------------------------|-----------------------------------------------|--|
| 🔅 Info               | Calendari       | Help 🔂 File personali                                                   | Firmato per PPV -12/02/2015                                 | HOME ROL                                      |  |
|                      | Visualizza e sc | orica in formato pdf Ia scheda di valutazio<br>LOLA AR<br>visualizza po | une del 1º Quadrimestre SCUOLA SEC. 1º GI<br>UOLO<br>agella | RADO                                          |  |
|                      |                 | esporta la pagella in                                                   | n formato pdf                                               |                                               |  |
|                      | Minister        | o dell'Istruzione, dell                                                 | Università e della Ri                                       | cerca                                         |  |

# GRAZIE PER L'ATTENZIONE